二、几何画板的参数设置

几何画板允许用户对系统参数进行设置。使用编辑菜单的参数设置,可以对几何画板对 象的单位、颜色、文本等进行修改。

1. 基本参数设置

单击"编辑"菜单的"参数选项"命令,即可打开"参数选项"对话框。对话框中有 "单位"、"颜色"以及"文本"三个选项卡。

| 参数选项       |          |
|------------|----------|
| 单位 颜色   文本 |          |
|            |          |
| 单位         | 精确度      |
| 角度: 度      | 百分之一     |
| 距离: 厘米 💌   | 百分之一     |
| 其他(斜率,比)   | 百分之一     |
|            |          |
| 应用于 □ 火关声场 | 〒 新方和神画坊 |
|            | 別有刺注回似   |
| 帮助         | 取消 确定    |

a) 单位

对角度、距离以及斜率或比设置单位以及精确度。

其中角度的三种单位选项分别是: 弧度,范围是 $-\pi \sim \pi$ ; 度,范围是 $0^{\circ} \sim 180^{\circ}$ ; 方向度,范围是 $-180^{\circ} \sim 180^{\circ}$ 。

b)颜色

对几何画板产生的各种几何对象包括画板的背景颜色进行设置,单击相应的颜色块就可 以打开颜色选项器。

"淡出淡入效果"时间是指对"追踪"命令所形成的踪迹自动淡出的时间快慢。

b) 文本

选中"所有新建的点"表示所有新绘制的点都会自动加上标签。

选中"度量过的对象"表示所有度量过的对象,几何画板都会自动给他们的点加上标签。

2. 高级参数设置

按住 shift 键, 单击"编辑"菜单的"参数选项"命令, 打开"高级参数选项"对话框。此时对话框中新增了三个选项卡"导出"、"采样"以及"系统"。

| 参数选项  |                     |              |    |
|-------|---------------------|--------------|----|
| 单位 颜色 | 文本 导出               | コ 保祥         | 系统 |
|       | 含直线和射线等。<br>输出轨迹质量: | E的箭头<br>5x _ |    |
| ÿ     | 1%1版图像比例:           | 100% 💌       |    |
|       | 帮助                  | 取消           | 确定 |

a)导出

选中"包含直线和射线上的箭头",则打印或复制粘贴到其他文件中时,直线或射线会显示箭头。

输出轨迹质量显示了1x,5x,10x从小到大三种轨迹的打印质量。

b)采样

设置轨迹、函数图像以及迭代的样点数量,数量越大,则轨迹就会越平滑。同时,数量 越大,则几何画板运算和绘图的速度则会减慢,因此,需要为自己的机器设置一个合适的采 样数量。

C)系统

这里设置几何画板的各项性能,允许你编辑几何画板的颜色菜单,还可以把几何画板的 参数设置都恢复到初始位置。

例1 把几何画板的工作区颜色改为黑色。

## [简要步骤]:

- (1) 打开"参数选项"的"颜色"对话框,选中"背景"后的色块;
- (2) 在"颜色选区器"中,选中"黑色",然后按"确定",则几何画板的工作区颜色改为黑色。